# Amdir Installationsanleitung – Überblick:

Eines Vorweg!

Die Installationsanleitung ist so lang, weil es mir wichtig war, sie ausführlich zu gestalten, damit keiner auf dem Weg verloren geht.

Doch keine Panik! Die Amdir Installation gut in Ruhe hinzubekommen und wenn es nicht klappt, kann jeder hier in der Community helfen!

Viele Grüße, Kriegerin

## Schritt 1: Welche Dateien werden zur Installation benötigt?

Ihr braucht die Installationsdateien des NWN2 Spiels

+

die Installationsdateien vom Amdir.

## Schritt 2: Wo bekommt man die Dateien her?

 a.) Ihr findet das NWN2 komplett mit beiden benötigten Addons und allen benötigten Patches hier: https://www.gog.com/game/neverwinter\_nights\_2\_complete

### b.) Installiert die Datei:

| Name                |                                                         | Änderungsdatum        | Тур       | Größe     |
|---------------------|---------------------------------------------------------|-----------------------|-----------|-----------|
| patch_neverwinter_r | nights_2_complete_2.0.1.6                               | 18.06.2014 23:41      | Anwendung | 52.230 KB |
| setup_nwn2_comple   | ete_german_2.1.0.6                                      | 18.06.2014 23:42      | Anwendung | 1.507 KB  |
| setup_nwn2_comple   | Dateibeschreibung: Neverwinter Nights 2 Cor             | nplete (German) Setup | BIN-Datei | 1.527.798 |
| setup_nwn2_comple   | Firma: GOG.com                                          |                       | BIN-Datei | 1.529.297 |
| setup_nwn2_comple   | Dateiversion: 2.1.0.6<br>Erstelldatum: 21.12.2017 20:13 |                       | BIN-Datei | 1.529.297 |
| setup_nwn2_comple   | Größe: 1,47 MB                                          |                       | BIN-Datei | 1.529.297 |
| setup_nwn2_comple   | ete_german_2.1.0.6-5.bin                                | 18.06.2014 23:53      | BIN-Datei | 1.048.361 |

- c.) Bei der Installation werdet Ihr gefragt, wohin Ihr das Spiel installieren wollt. Wählt den Pfad auf Eurer Festplatte aus und startet die Installation. (Beispiel: Bei mir installiere ich das Spiel in c:\Programme\NWN2
- d.) Das Spiel ist fertig installiert:

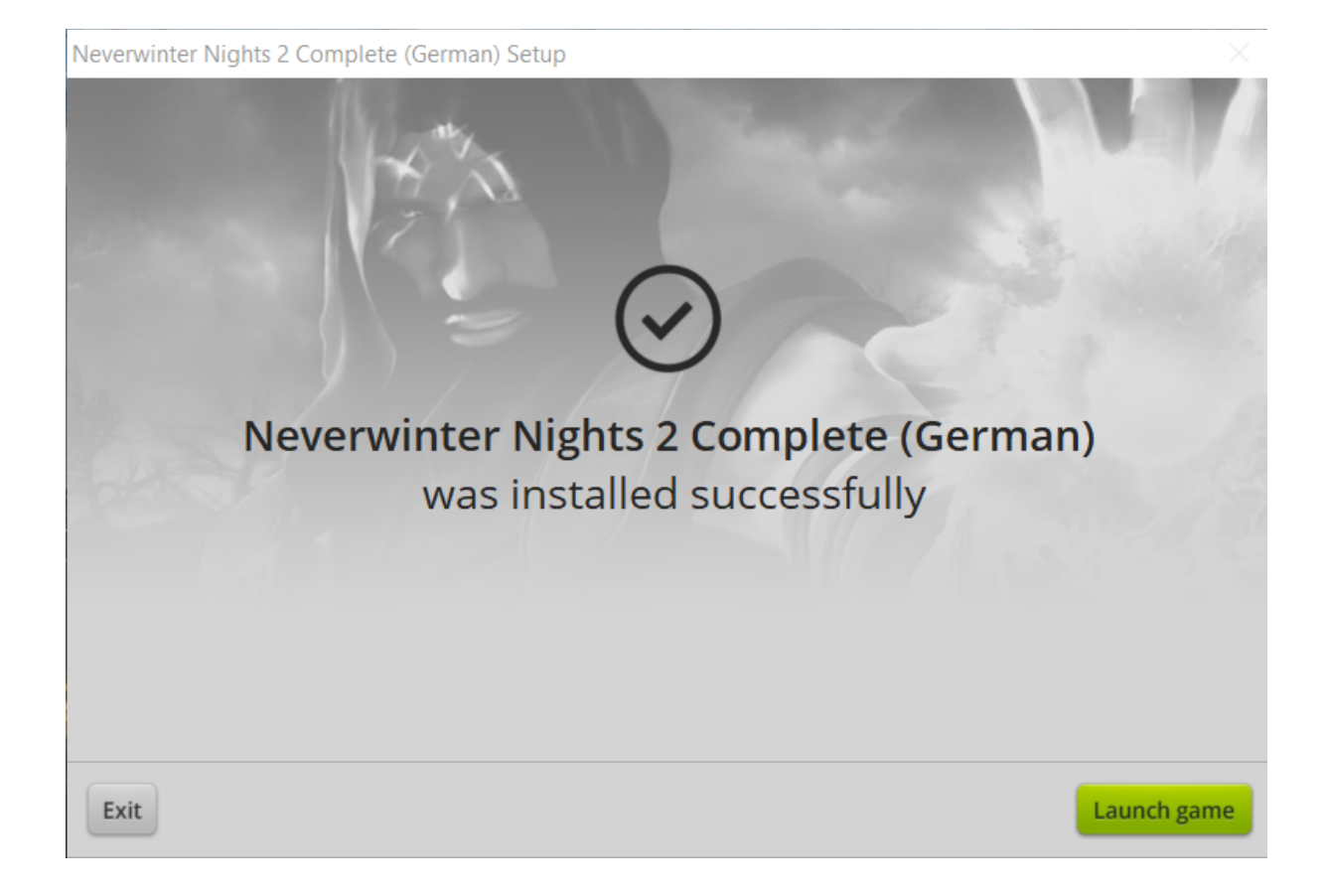

Dann einmal auf "Launch GAME" gehen. Dann startet er das Spiel und verlangt, dass "Direkt Play" installiert wird, da ihm das fehlt. Das bestätigen und installieren lassen.

Wenn der Bildschirm dann so aussieht:

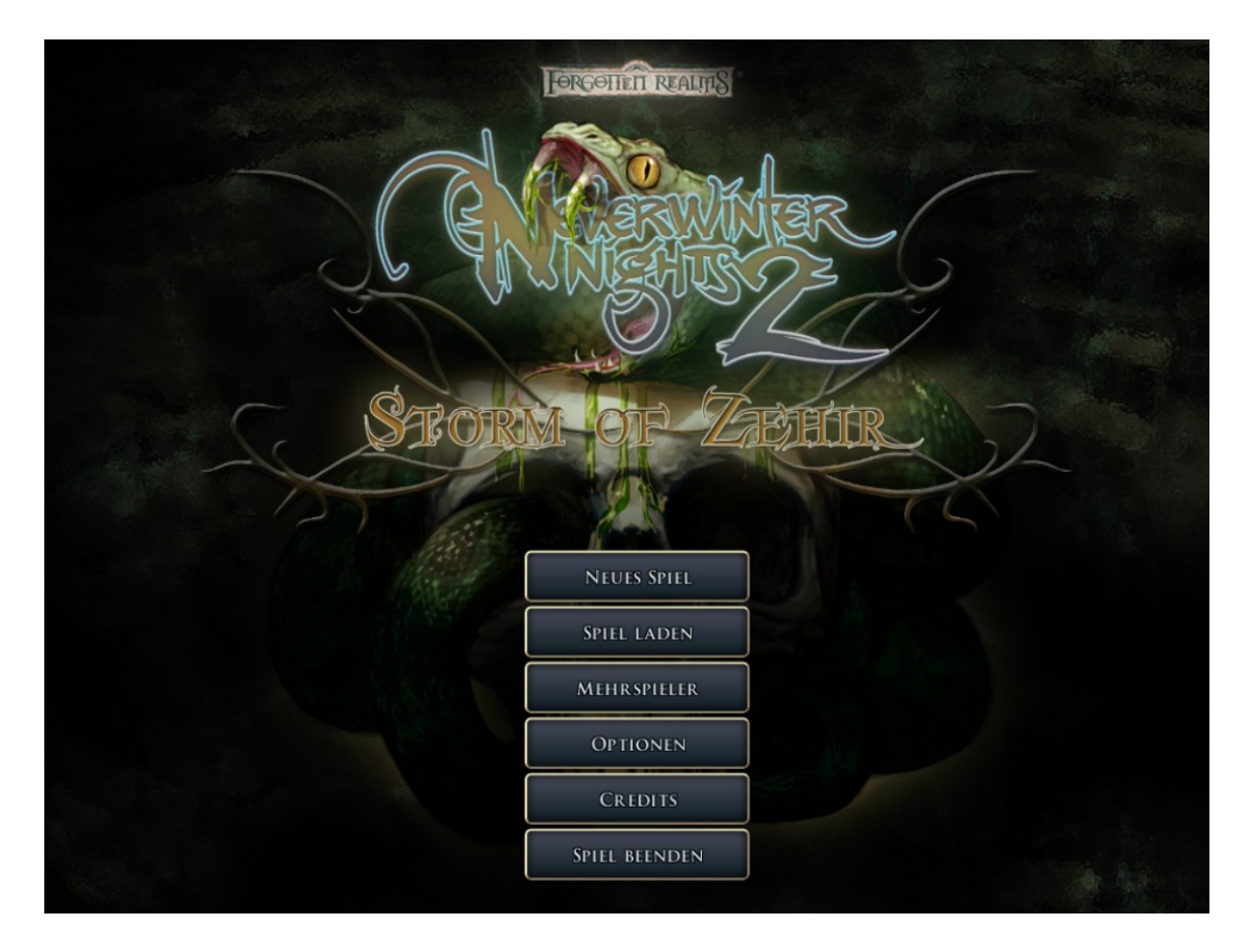

Auf "Spiel beenden" gehen.

### Schritt 3: Die CD-Keys anpassen

In der *nwncdkey.ini* im Installationsverzeichnis nun die CD-Keys mit Euren Keys anpassen. Dazu gibt es zwei Möglichkeiten.

Entweder

### Möglichkeit a.)

Wenn die Installation durch ist, müßt Ihr im Hauptverzeichnis die Keys anpassen. nwncdkey.ini nennt sich das Ding [CDKEY] Key1= Key2= Key3=

Key 1: Euren Key vom Hauptspiel eintragen und danach die Addons (Key 2 und 3)

### Möglichkeit b.)

Die GOG Version hat dafür ein Programm: im Installationsordner die SerialTool.exe, ausführen, Keys eintragen, "save and close" wählen.

#### So sieht es aus:

| GOG Games > NWN2 Complete               |                  |                    |          |  |  |
|-----------------------------------------|------------------|--------------------|----------|--|--|
| Name                                    | Änderungsdatum   | Тур                | Größe    |  |  |
|                                         | 02.05.2000.02.24 | Disk Tax Dalamat   | 11 10    |  |  |
| patch_notes_v101.ht                     | 03.06.2009.02:34 | Rich Text Dokument | 44 KB    |  |  |
| patch_notes_v102.rtf                    | 03.06.2009 02:34 | Rich Text Dokument | 7 KB     |  |  |
| patch_notes_v103.rtf                    | 03.06.2009 02:34 | Rich Text Dokument | 33 KB    |  |  |
| patch_notes_v104.rtf                    | 03.06.2009 02:34 | Rich Text Dokument | 50 KB    |  |  |
| patch_notes_v105.rtf                    | 03.06.2009 02:34 | Rich Text Dokument | 82 KB    |  |  |
| patch_notes_v106.rtf                    | 16.05.2007 11:13 | Rich Text Dokument | 91 KB    |  |  |
| patch_notes_v110.rtf                    | 31.08.2007 15:22 | Rich Text Dokument | 115 KB   |  |  |
| patch_notes_v111.rtf                    | 29.11.2007 12:49 | Rich Text Dokument | 46 KB    |  |  |
| patch_notes_v112.rtf                    | 05.03.2008 11:19 | Rich Text Dokument | 94 KB    |  |  |
| patch_notes_v113.rtf                    | 24.06.2008 09:28 | Rich Text Dokument | 62 KB    |  |  |
| patch_notes_v121.rtf                    | 12.11.2008 17:47 | Rich Text Dokument | 65 KB    |  |  |
| patch_notes_v122.rtf                    | 09.02.2009 17:44 | Rich Text Dokument | 153 KB   |  |  |
| patch_notes_v123.rtf                    | 29.06.2009 15:50 | Rich Text Dokument | 37 KB    |  |  |
| patchw32.dll                            | 18.10.2008 02:43 | Anwendungserwe     | 201 KB   |  |  |
| QWhale.Common.dll                       | 17.08.2009 18:48 | Anwendungserwe     | 168 KB   |  |  |
| QWhale.Editor.dll                       | 17.08.2009 18:49 | Anwendungserwe     | 580 KB   |  |  |
| QWhale.Syntax.dll                       | 17.08.2009 18:49 | Anwendungserwe     | 360 KB   |  |  |
| Readme.rtf                              | 09.10.2006 23:24 | Rich Text Dokument | 117 KB   |  |  |
| 🗟 SandBar.dll                           | 22.10.2008 17:22 | Anwendungserwe     | 216 KB   |  |  |
| Sano.PersonalProjects.ColorPicker.Contr | 17.08.2009 18:49 | Anwendungserwe     | 128 KB   |  |  |
| 🗟 Sano.Utility.dll                      | 17.08.2009 18:48 | Anwendungserwe     | 20 KB    |  |  |
| SerialTool.exe                          | 07.08.2015 12:22 | Anwendung          | 2.881 KB |  |  |
| ServerMonitorConsole.exe                | 17.08.2009 18:45 | Anwendung          | 352 KB   |  |  |
| SharpZipLib.dll                         | 17.08.2009 18:49 | Anwendungserwe     | 136 KB   |  |  |
| SmartPropertyGrid.dll                   | 17.08.2009 18:50 | Anwendungserwe     | 348 KB   |  |  |
| SourceGrid2.dll                         | 17.08.2009 18:49 | Anwendungserwe     | 188 KB   |  |  |
| SourceLibrary.dll                       | 17.08.2009 18:48 | Anwendungserwe     | 124 KB   |  |  |
| SoZ_readme.rtf                          | 13.10.2008 20:32 | Rich Text Dokument | 42 KB    |  |  |
| n Starten Neverwinter Nights 2 Complete | 06.06.2017 18:31 | Verknüpfung        | 2 KB     |  |  |
| Support.ico                             | 14.09.2012 13:56 | Symbol             | 62 KB    |  |  |
| 🧾 unins000.dat                          | 06.06.2017 18:31 | DAT-Datei          | 330 KB   |  |  |
| o unins000.exe                          | 06.06.2017 18:26 | Anwendung          | 1.297 KB |  |  |
|                                         | 00.00000000000   | 0.1.1.1            | 37.60    |  |  |

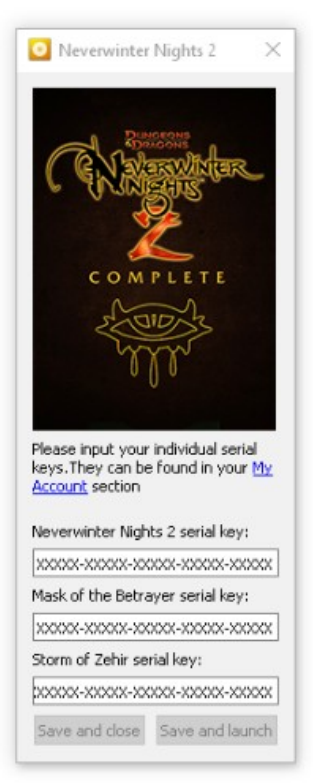

### **Ergebnis:**

Das Spiel ist komplett fertig nun, alle Addons und alle Patche sind bereits installiert.

Nächster Schritt: Jetzt kommen noch die Serverdateien von Amdir, wie die Haks, die automatisch geladen werden!

## Schritt 4: Wo bekommt man die Amdir-Dateien her?

Jetzt das Amdirsetup installieren:

Link:

http://www.amdir.de/index.php? option=com\_jdownloads&Itemid=0&task=view.download&cid=178

#### So sieht es aus:

| Amdir - Insel der Hoffnung :: Downloads                                                                                                    | Kategorie:                                                                                 |
|----------------------------------------------------------------------------------------------------|--------------------------------------------------------------------------------------------|
| Download im Detail<br>Amdir Setup Mai 2016  Ab sofort werden alle Pwc und Hak Inhalte über den NWN2<br>Autodownloader automatisch runtergeladen.                                                                                                    | Daten                                                                                      |
| Es ist aber dringend empfohlen dieses kleine optionale Setup vor dem<br>ersten Verbinden auf dem Amdirspielserver zu installieren.<br>Folgende Komponenten werden installiert:<br>-Amdir Spielerportraits<br>-Amdir Startknopf im NWN2 Multiplayermenü<br>-Kleinere ingame Schriftart | n Dateigröße ca. 20 MB<br>Downloads 836<br>Sprache<br>Lizenz<br>Autor<br>Webseite          |
|                                                                                                    | Erstellt am 01.05.2015<br>Erstellt von Hawk<br>Geändert am 25.05.2016<br>Geändert von Hawk |
|                                                                                                    |                                                                                            |

Klickt unten rechts auf das runde Symbol und der Download der Amdirsetupdateien startet.

### So sieht es aus:

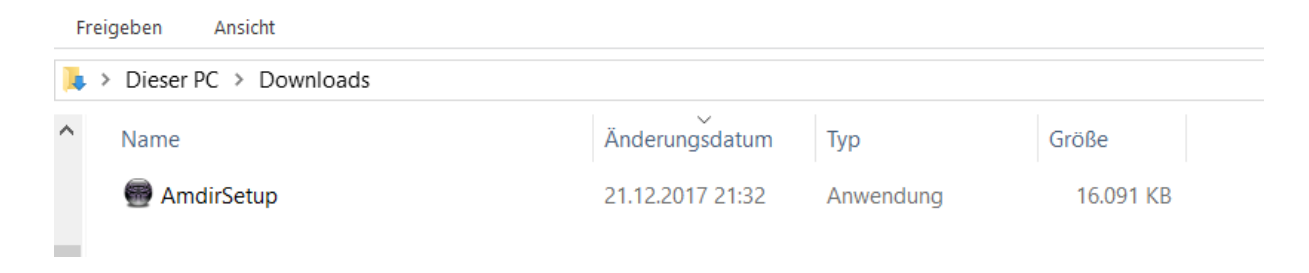

# Schritt 5: Das Amdirsetup starten

Startet "Amdirsetup.exe"

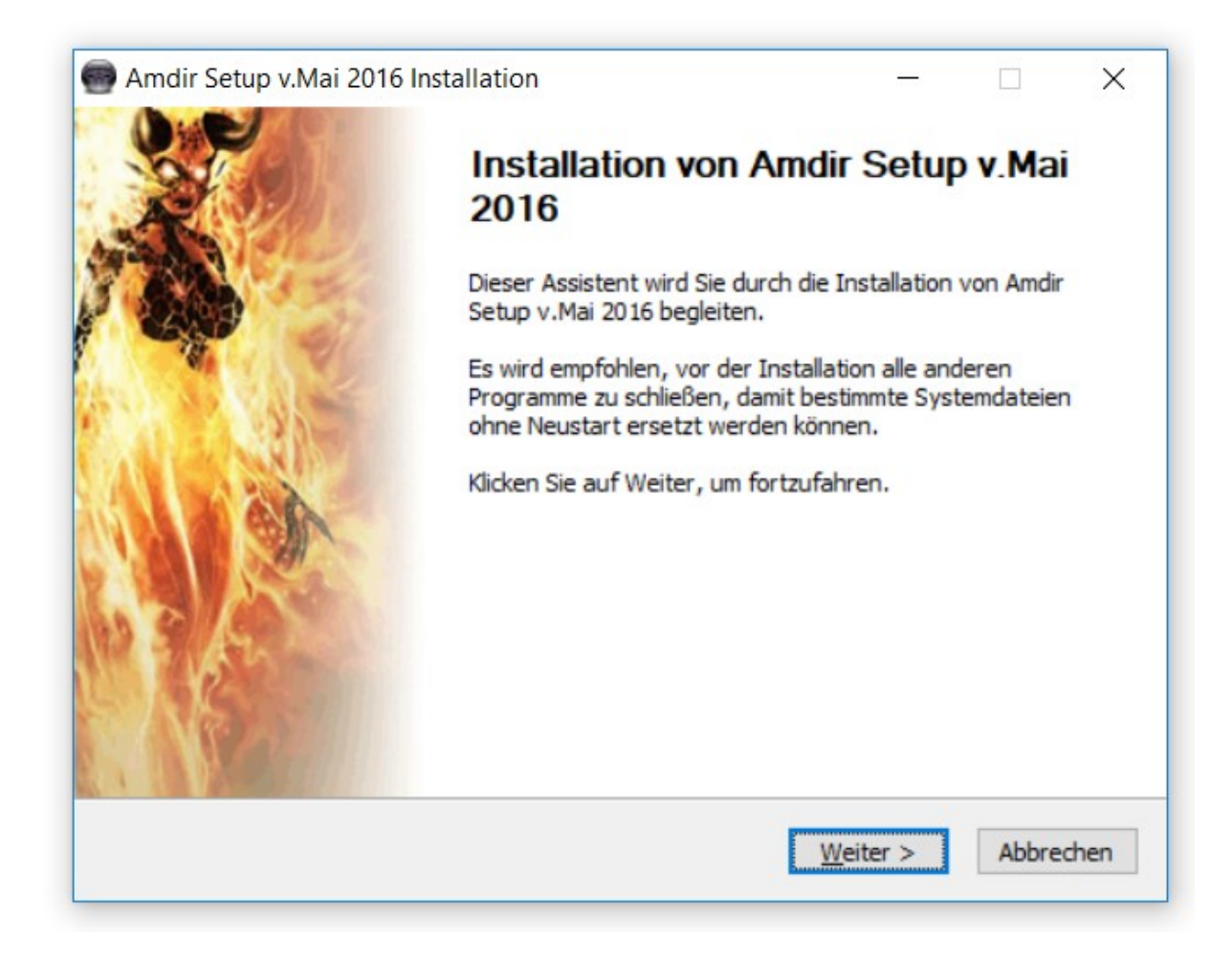

Klickt auf "Weiter". Dann kommt Ihr zu dem Auswahlbildschirm, der fragt, welche Komponenten Ihr mitinstallieren wollt. Bestätigt die Auswahl.

Folgendermaßen sieht es aus:

| 🗑 Amdir Setup v.Mai 2016 Installation — 🗌 🗙                                                                                                    |                                                                                                    |              |                  |  |  |
|----------------------------------------------------------------------------------------------------|----------------------------------------------------------------------------------------------------|--------------|------------------|--|--|
| K                                                                                                    | Komponenten auswählen<br>Wählen Sie die Komponenten aus, die Sie installieren möchten.                                                                                                    |              |                  |  |  |
| Wählen Sie die Komponenten aus, die Sie installieren möchten und wählen Sie diejenigen ab,<br>die Sie nicht installieren wollen. Klicken Sie auf Weiter, um fortzufahren. |                                                                                                    |              |                  |  |  |
| Wählen Sie die Komponenten<br>aus, die Sie installieren<br>möchten:                                                                                                    | <ul> <li>Amdir *.tlk Datei</li> <li>Kampagnen Dateien</li> <li>Default *.ini Dateien</li> <li>Amdir-GUI</li> </ul> Beschreibung Bewegen Sie den Mauszeiger über eine Komponente, um ihre Beschreibung zu sehen. |              | ne<br>re<br>hen, |  |  |
| Benötigter Speicher: 6.4MB                                                                                                    |                                                                                                    |              |                  |  |  |
| Amdir Setup version v.Mai 2016                                                                                                    | < <u>Z</u> urück                                                                                                    | Weiter > Abb | prechen          |  |  |
|                                                                                                    |                                                                                                    |              |                  |  |  |

Die Installation durchlaufen lassen und dann meldet sich ein Fenster, dass das Ende der Installation verkündet. Dort auf Fertigstellen klicken.

## Schritt 6: Bioware community Namen und Passwort

NWN starten und auf "Mehrspieler" klicken und Euer Bioware community Namenund passwort eingeben.

Nach der Eingabe der Daten auf "Anmelden" klicken.

Es dauert eine Weile.

Ihr bekommt eine Meldung, dass der Autorisierungsserver nicht erreichbar ist und könnt es dann mit OK bestätigen.

| VER BINDUNGSSTATUS                                                                                                    |  |
|----------------------------------------------------------------------------------------------------|--|
| übersprungen.         Verbindung zum Haupt-Server kann nicht hergestellt werden, einige Funktionalitäten stehen vielleicht nicht zur Verfügung.         Z |  |
|                                                                                                    |  |
| BIOWARE ATARI OBSIDIAN                                                                                                    |  |
| ESRB Notice<br>Online Interactions Not Rated by the ESRB                                                                                                  |  |
|                                                                                                    |  |

Die Fehlermeldung ist so in Ordnung.

Jetzt kommt ein Auswahlmenü, dass oben als ersten Punkt "Amdir" zum Auswählen hat.

Damit loggt Ihr Euch auf Amdir ein und das Spiel beginnt automatisch die Spielinhalte der Welt Amdir runterzuladen.

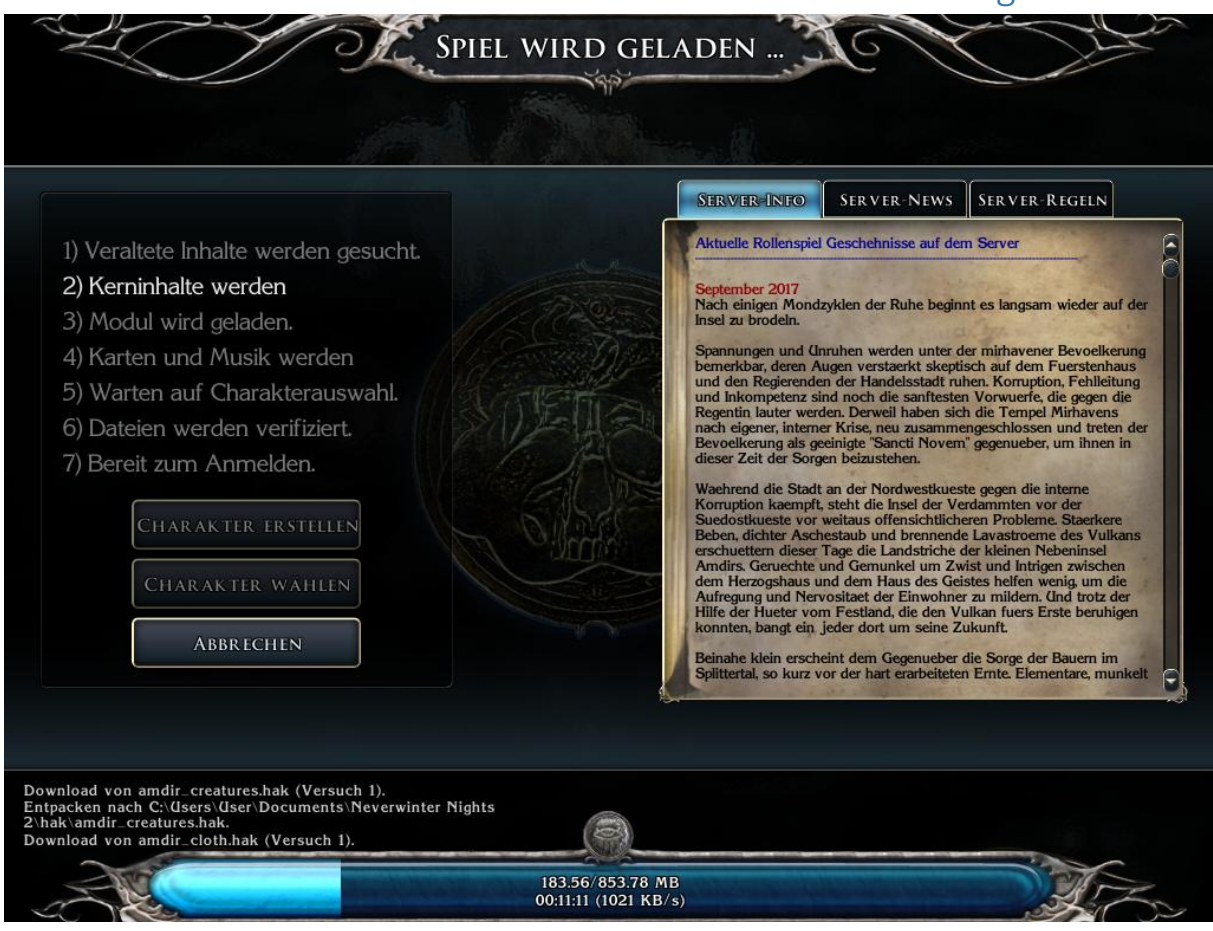

### Schritt 7: Kerninhalte von Amdir werden nun automatisch geladen

Je nach Leitung dauert es zwischen 20 und 45 min.

Dann könnt Ihr einloggen.

## Clienterweiterung Installationsanleitung – Überblick:

## Schritt 1: Welche Dateien werden zur Installation benötigt?

### Die Clienterweiterung hier runterladen:

https://neverwintervault.org/project/nwn2/other/nwn2-client-extension

| Name                         | Änderungsdatum   | Тур               | Größe  |
|------------------------------|------------------|-------------------|--------|
| 🔋 clientextension_latest (1) | 17.11.2017 16:15 | ZIP-komprimierter | 535 KB |

## Schritt 2: Die runtergeladenen Dateien entpacken

Die Clienterweiterung entpacken.

| clientextension_latest (1) |                  |                     |          |  |
|----------------------------|------------------|---------------------|----------|--|
| Name                       | Änderungsdatum   | Тур                 | Größe    |  |
| FOR_MODULE_BUILDERS        | 21.12.2017 22:42 | Dateiordner         |          |  |
| ClientExtension.hdl        | 12.04.2014 15:53 | HDL-Datei           | 1.066 KB |  |
| ClientExtensionReadme      | 05.04.2014 13:23 | Textdokument        | 86 KB    |  |
| 🔬 hdlinstall               | 14.04.2010 14:04 | Registrierungseintr | 1 KB     |  |
| NWLauncher                 | 03.02.2013 17:26 | Anwendung           | 21 KB    |  |
| NWStandaloneClient         | 03.02.2013 17:26 | Anwendung           | 9 KB     |  |

Eine Frage, die oft auftaucht:

Wird die Clienterweiterung ins Spieleverzeichnis kopiert oder in das Verzeichnis der Dateien die von NWN im Windows liegen, das sog. Installationsverzeichnis?

Antwort:

Die Clienterweiterung ins Installationsverzeichnis kopieren (c:\Programme\Nwn2 in dem Beispielsfall)

## Schritt 3: Die Reg-Datei ausführen

Führt dort die Reg-Datei "hdinstall" einmal aus.

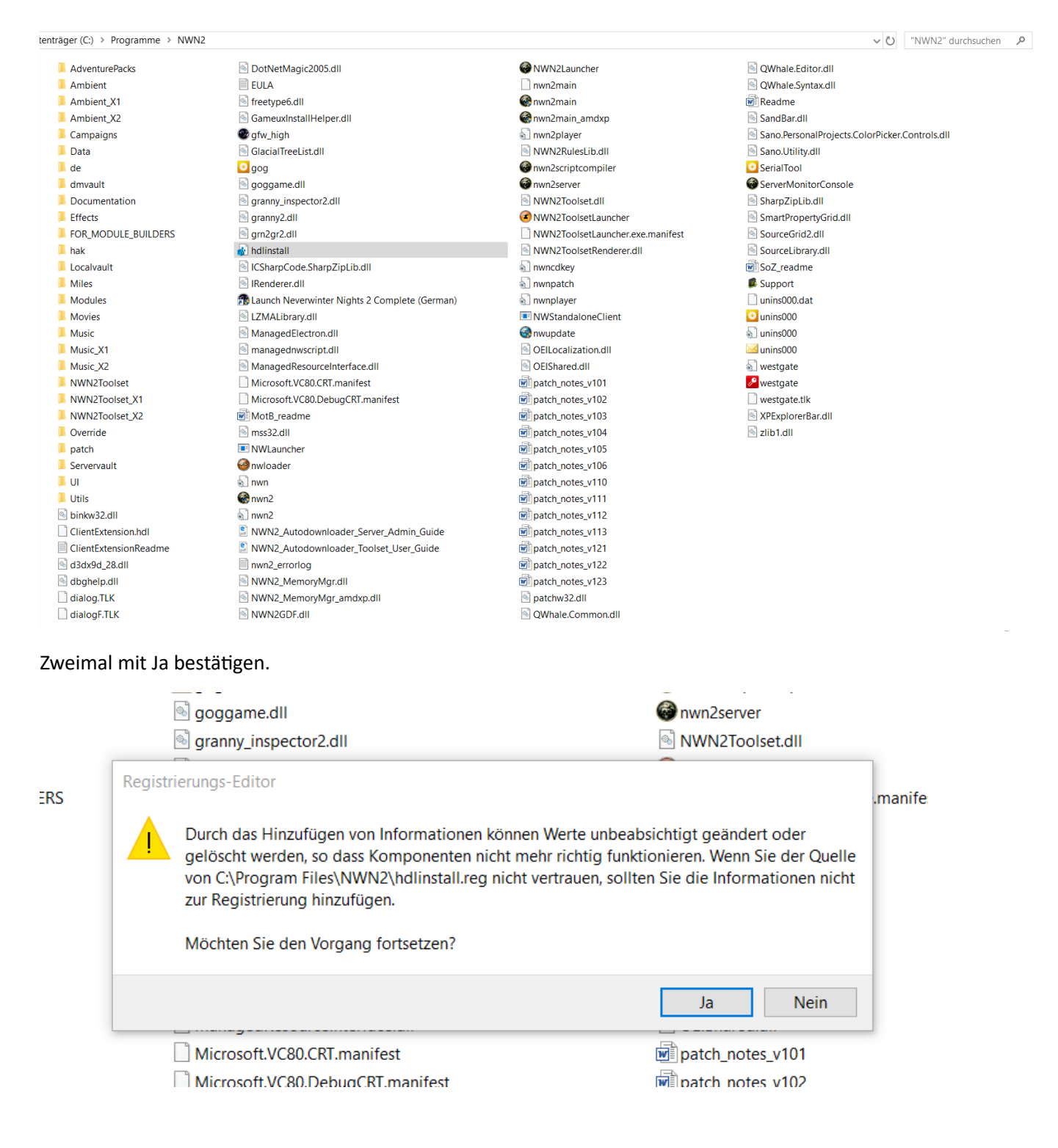

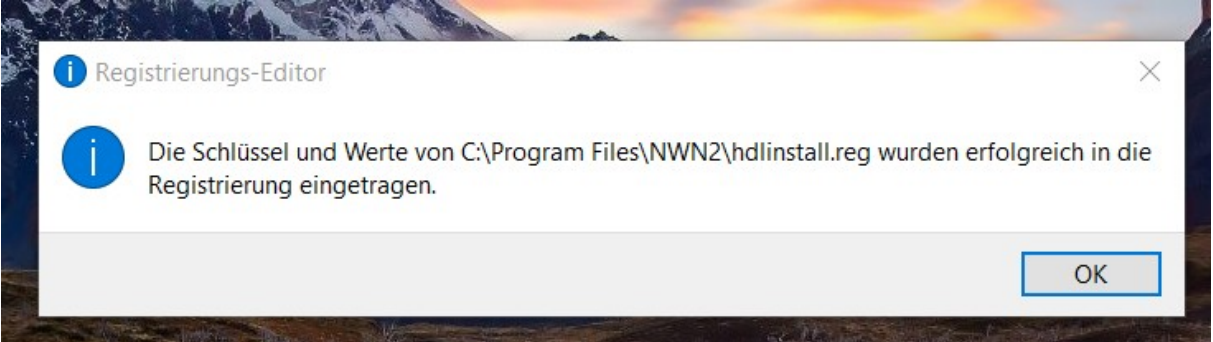

Dann kommt eine Meldung, dass es erfolgreich regiertest ist

## Schritt 4: Kompatibiliät herstellen

Danach im nwnlauncher unter Eigenschaften -> Kompatiblität -> "Als Admin Ausführen" aktivieren.

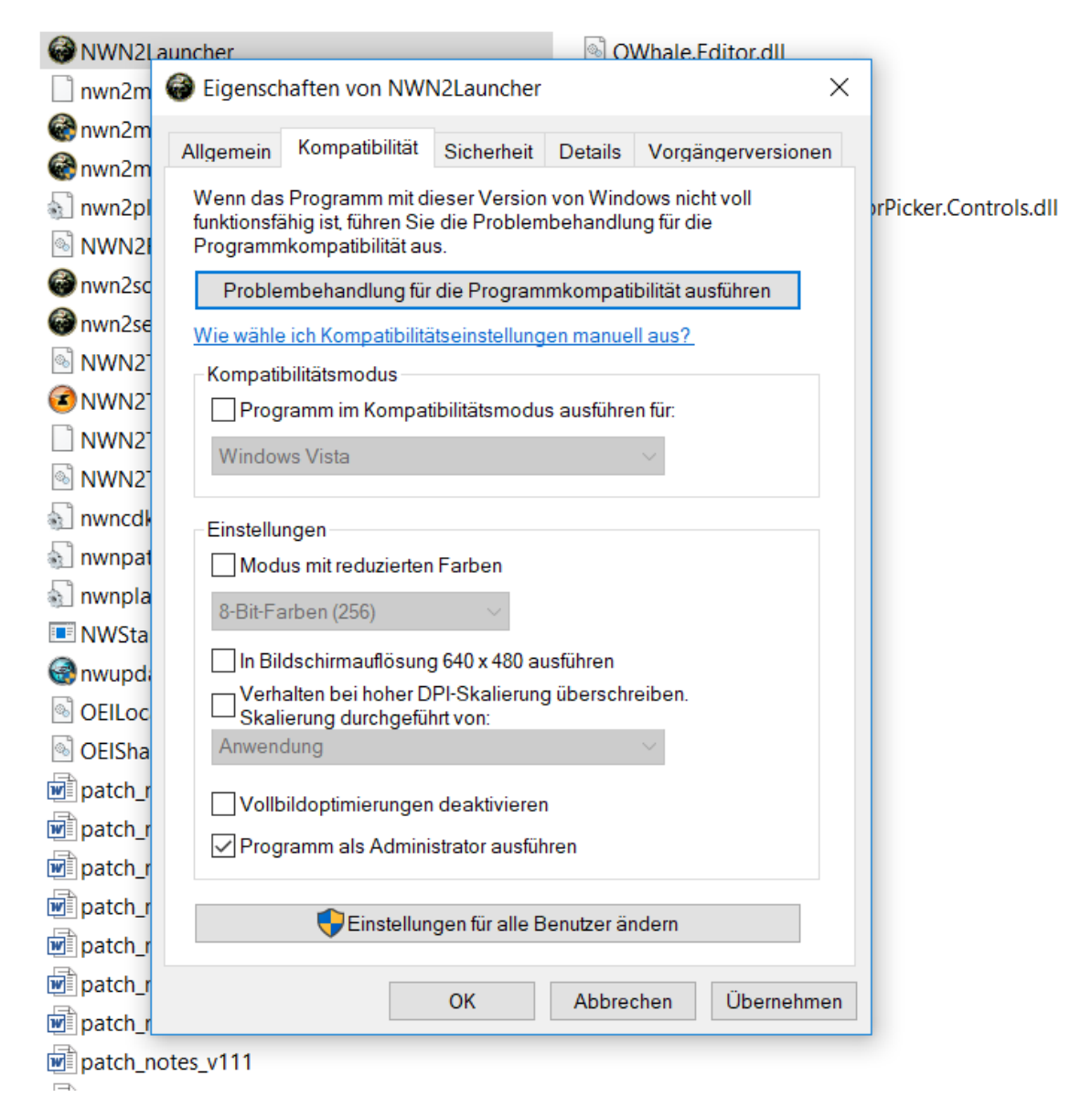

Danach über diese nwnlauncher exe starten.

# Allgemeine Tipps zur Anpassung nach der Installation

# 1. Probleme die Auflösung zu ändern?

Problem: Wenn man im Vollbild Modus die Auflösung ändert stürzt es ab!

Lösung: erst in den Fenstermodus schalten!